# eEIR Version 3.3.0

**User Manual** 

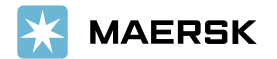

#### Welcome

Where to use?

Latest version

Upcoming features

How to install the app?

Process flow

Login

Updating user & shop detail

Help and Manual

Search Container info

Capture damages

Delete damages

Capture additional damages

How to send Gate moves?

How to receive eEIR via email?

Preview eEIR

Submit eEIR

**Duplicate Inspection Handling** 

How to work offline?

How to search old eEIRs?

eEIR for Non Maersk Containers

PDF eEIR

Report an Issue

Classification: Internal

electronic Equipment Interchange Report (eEIR) is a report that is to be produced **every time** a container interchange between two parties (trucker to depot, depot to trucker, etc.) to record the health of the container and to capture any damages

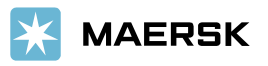

--- <u>|</u>

#### Welcome

Where to use eEIR?

Latest version

Upcoming features

How to install the app?

Process flow

Login

Updating user & shop detail

Help and Manual

Search Container info

Capture damages

Delete damages

Capture additional damages

How to send Gate moves?

How to receive eEIR via email?

Preview eEIR

Submit eEIR

Duplicate Inspection Handling

How to work offline?

How to search old eEIRs?

eEIR for Non Maersk Containers

PDF eEIR

Report an Issue

| ►<br>Gate-In | Depot            | +              | Repair  | ►<br>Gate-Ou | t            |                 |
|--------------|------------------|----------------|---------|--------------|--------------|-----------------|
|              |                  |                |         |              | Location     | Can I use eEIR? |
|              |                  | → IIII →       |         |              | Depot        | Yes             |
|              |                  | Electronic EIR |         |              | Repair Shops | Yes             |
|              | Venc             | ior Custo      | omer    |              | Empty Yards  | Yes             |
|              | User ID          |                |         |              | Terminals    | No              |
|              | Password         |                | 0       |              | ICDs         | No              |
|              | Forgot Password? |                | Sign Up |              | CFS          | No              |
|              | eFIE             | Login          |         |              | Customers    | Yes             |
|              | eur              | Version: 3.2.0 |         |              |              |                 |

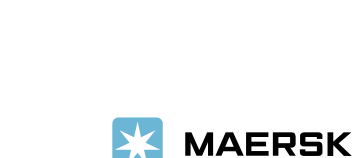

Welcome

Where to use?

Latest version

Upcoming features

How to install the app?

Process flow

Login

Updating user & shop detail

Help and Manual

Search Container info

Capture damages

Delete damages

Capture additional damages

How to send Gate moves?

How to receive eEIR via email?

Preview eEIR

Submit eEIR

Duplicate Inspection Handling

How to work offline?

How to search old eEIRs?

eEIR for Non Maersk Containers

PDF eEIR

Report an Issue

Classification: Internal

# eEIR v 3.3.0 Release Notes

Release date for eEIR v 3.3.0 : 19th Nov 2021

# **New Features**

- □ Handling Duplicate eEIRs/Update existing eEIR/Multiple user working on same eEIR- User will be able to Merge inspection with previous eEIR and Parallel inspections will be handled, when 2 users are doing inspection of container in parallel.
- Revamped eEIR PDF will be available for other languages
- □ Report an Issue- This will enable the user to report issues real-time to us and we will be capturing error details automatically.
- Translation of remaining Russian fields and Korean language added in app for translation
- OCR scanning in iOS also available
- □ Help and Manual Section added having In App user Manual and FAQs
- Addition of New Field Sub-Code- User will be able to view this field along with other container attributes. This field denotes type of Reefer containers.
- Changes to getEIR API (first API we released in 2020) related to h-captcha

Note: We have a dedicated eEIRSupport team <u>eEIRSupport@maersk.com</u> since January who can be reached at anytime if there are questions or issues in application, they also have expertise on RKEM and ForgeRock processes.

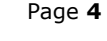

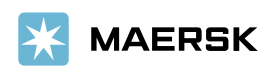

#### Welcome

Where to use?

Latest version

#### Upcoming features

How to install the app?

Process flow

Login

Updating user & shop detail

Help and Manual

Search Container info

Capture damages

Delete damages

Capture additional damages

How to send Gate moves?

How to receive eEIR via email?

Preview eEIR

Submit eEIR

Duplicate Inspection Handling

How to work offline?

How to search old eEIRs?

eEIR for Non Maersk Containers

PDF eEIR

Report an Issue

Classification: Internal

# **Upcoming features**

- Image Analytics Integration
- Previous PTI performed location
- Zoom images inside app
- Post repair

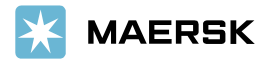

EIR (or) eEIR

#### Welcome

Where to use?

Latest version

Upcoming features

#### How to install the app?

Process flow

Login

Updating user & shop detail

Help and Manual

Search Container info

Capture damages

Delete damages

Capture additional damages

How to send Gate moves?

How to receive eEIR via email?

Preview eEIR

Submit eEIR

**Duplicate Inspection Handling** 

How to work offline?

How to search old eEIRs?

eEIR for Non Maersk Containers

PDF eEIR

Report an Issue

Classification: Internal

# **Minimum Smartphone Requirements**

- App works on Smartphones and Tables
- · App supports latest 3 versions of IOS and android operating systems
- eEIR app is now available in both Android Play store and IOS App store
- eEIR app is now available in both Baidu and Xiaomi app stores in China

To get the latest version of application follow below steps-

Open your Android Play Store/IOS App store and search for one of the keywords below Equipment Interchange Report (or) Maersk EIR (or) Maersk (or)

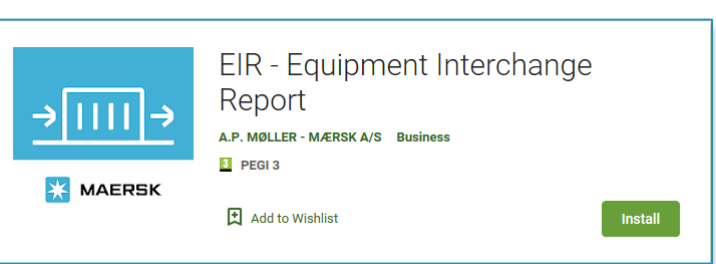

Just in case if you don't find the app in the app stores, please use the below link to install:

https://www.maersk.com/solutions/digital-solutions/mobile-solutions/eir-app

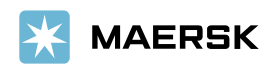

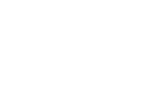

Page 7

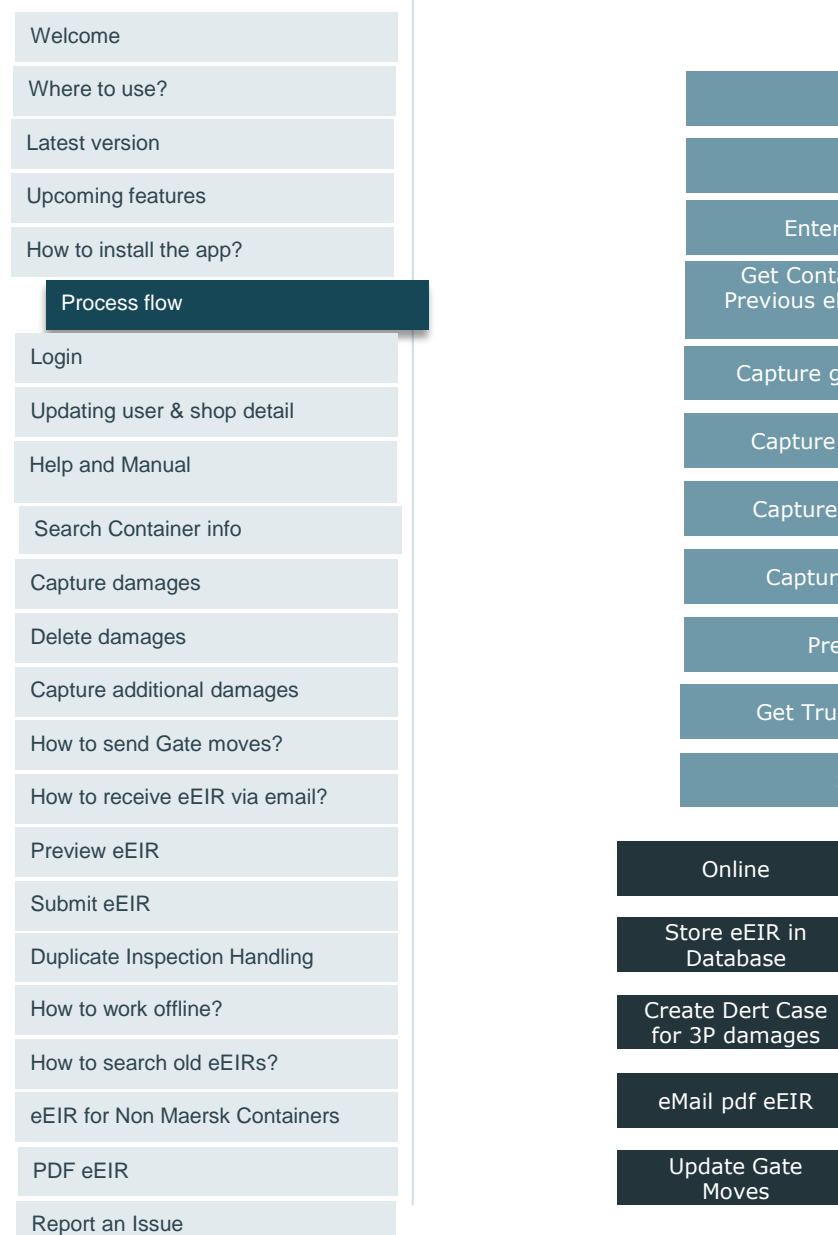

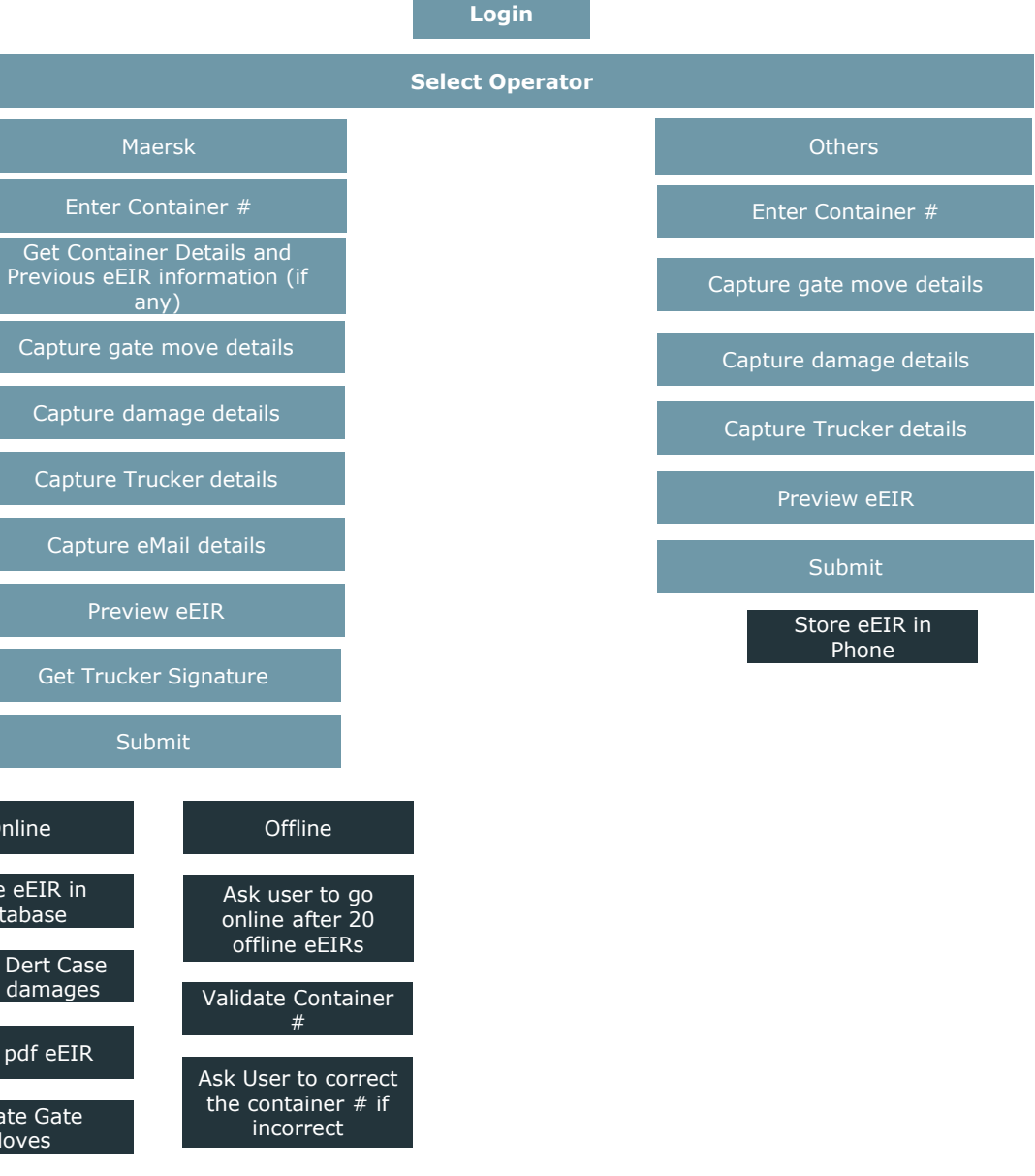

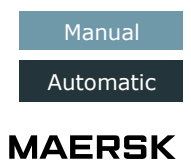

# How do I login to the app?

#### Use existing Merc+ user id and password to login to the eEIR app.

# I have Merc+ user id and password, when I enter it gives me error or doesn't login?

#### It might be because of one of the reason below

- Your Merc+ user id is not onboarded in eEIR app.
  - 1. Please check with your Maersk EMR contact to onboard you.
  - 2. Additionally we have added useful links on Login screen, where user can directly click and sign up in Merc+ and can also request for password if he has forgotten the password or account locked.
  - 3. It is important to note that by following the links user will be registered on Merc+ after approval by Merc+ team, but to access to eEIR mobile application. Please reach out to eEIRsupport@Maersk.com (link mentioned beneath login is clickable and we can write to them directly) with below details to onboard
    - Merc+ Userid:
    - Shop Code:
    - **RKEM Location Code:**
    - Shop email:
  - Once onboarded eEIR Support team will communicate Maersk EMR team Please check any one of the security feature is enabled in the mobile
    - 1. PIN Number
    - 2. Finder Print
    - **Facial Recognition** 3.
    - Pattern 4

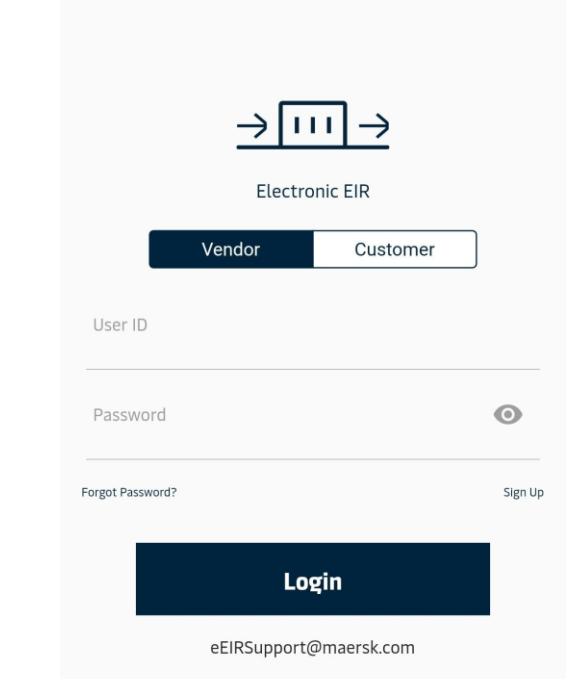

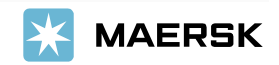

Page 8

0

#### Welcome

Where to use?

Latest version

Upcoming features

How to install the app?

Process flow

#### Login

Updating user & shop detail

Help and Manual

Search Container info

Capture damages

Delete damages

Capture additional damages

How to send Gate moves?

How to receive eEIR via email?

Preview eEIR

Submit eFIR

**Duplicate Inspection Handling** 

How to work offline?

How to search old eEIRs?

eEIR for Non Maersk Containers

PDF eEIR

Report an Issue

# How do I login to the app? (contd)

#### • Your Merc+ ID is blocked/disabled

- 1. Please try login to Merc+ application in the below link
- If your user id is blocked then reset the password in the below link <u>https://ereg.maerskline.com/vendorreg/mercext</u> or from eEIR login page, you can see Forgot Password link to reset the password or unlock the account.

# Please ensure that every user has their individual Merc+ account to login to eEIR.

- When a user logs in for the first time then it is required to enter userid and password. Thereafter for quick login for further login to application user can make use of following:-
  - 1. 6 digit PIN code- User is asked to confirm the PIN code and next time when user logs in then he can enter only 6 digit PIN code.
  - 2. Biometrics- User can login by fingerprint impression easily for every login. On iOS we have Face Recognition also enabled.

# PIN code

For an easy access to your application we need you to provide a 6 digit access pin code

# 000000

#### Welcome

Where to use?

Latest version

Upcoming features

How to install the app?

Process flow

#### Login

Updating user & shop detail

Help and Manual

Search Container info

Capture damages

Delete damages

Capture additional damages

How to send Gate moves?

How to receive eEIR via email?

Preview eEIR

Submit eEIR

Duplicate Inspection Handling

How to work offline?

How to search old eEIRs?

eEIR for Non Maersk Containers

PDF eEIR

Report an Issue

Classification: Internal

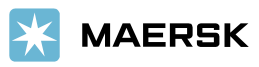

Skip

# ×

#### Welcome

Where to use?

Latest version

Upcoming features

How to install the app?

Process flow

Login

Updating user & shop detail

Help and Manual

Search Container info

Capture damages

Delete damages

Capture additional damages

How to send Gate moves?

How to receive eEIR via email?

Preview eEIR

Submit eEIR

**Duplicate Inspection Handling** 

How to work offline?

How to search old eEIRs?

eEIR for Non Maersk Containers

PDF eEIR

Report an Issue

#### 5:36 Inspections Overview Q 05 Jul 21 12:53 TGHU8829459 Ê () Inspection ID:1135 Move: OUT-DELIVERY Operator: Maersk 02 Jul 21 16:35 MMAU1042303 Ê () Inspection ID:1134 Move: IN-POS Operator: Maersk 01 Jul 21 12:44 MMAU1042303 Inspection ID:1126 Move: OUT-DELIVERY Operator: Maersk 30 Jun 21 13:38 MSKU1234565 Ē Inspection ID:1122 Move: OUT-DELIVERY Operator: Maersk 22 Jun 21 MMAU1042303 Inspection ID:1115 Move: IN-IMP\_RETURN Operator: Maersk MMAU1042303 22 1 + Inspection ID:1110 Summary क्ष

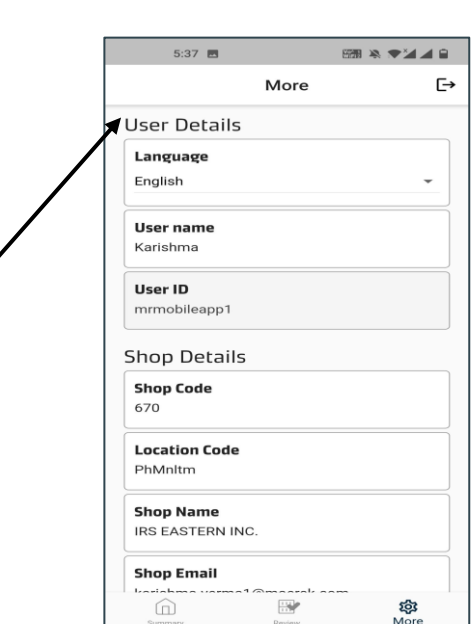

# User Detail

Language: Select between English, Spanish, Portuguese, Chinese, Russian, Polish, French, Korean and German. User Name: Editable field - Preferably use Surveyors full name

User ID: For Depot users it is Merc+ user id. For customers it is Maersk.com user id.

Shop Code: Mandatory\* Editable field. Make sure your shop code is reflecting always (3 Chars)

**Location Code**<sup>1</sup>: Mandatory\* editable field. Location code should be same as the RKEM location code (7 or 8 Character) from where Gate moves are being sent for the respective depot

Shop Name<sup>1</sup>: Editable – please enter full shop name

Contd in next page...

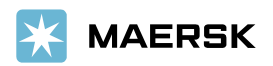

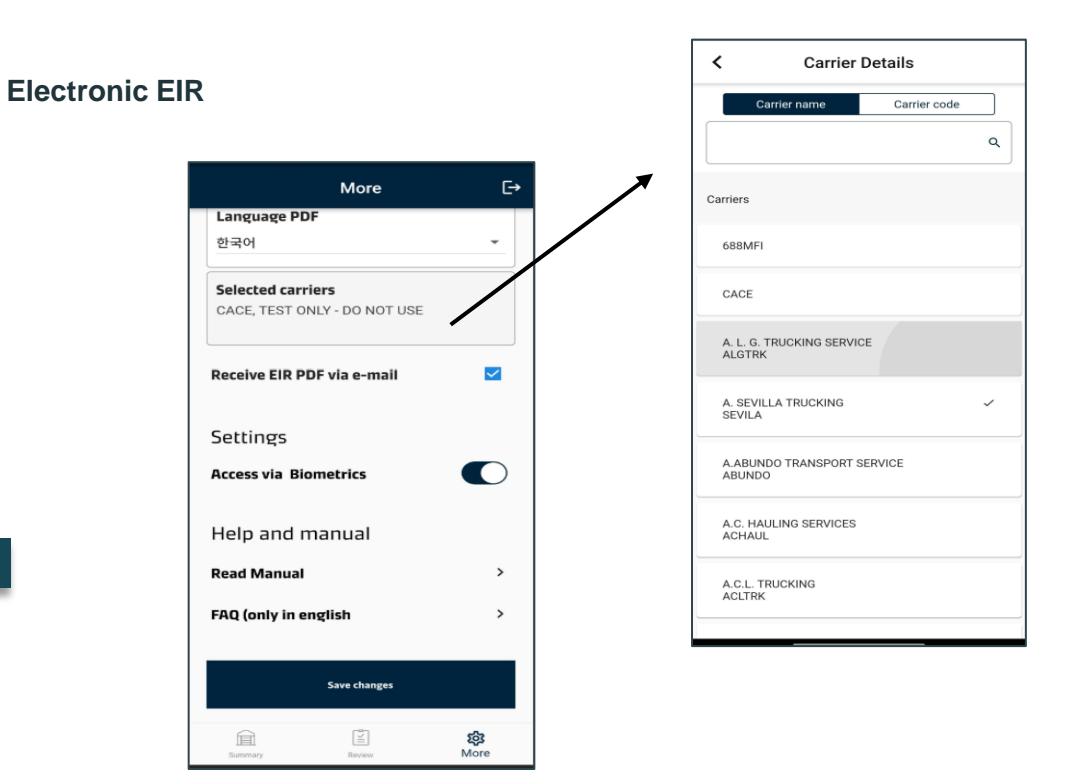

#### **User Detail**

**Shop email**<sup>1</sup>: eEIR pdfs will be sent to this email address by default. Please make sure to enter Shop email and not individual email id.

**PDF Language**<sup>1</sup>: Select one of the language from the list.

**EDI Carrier Name/Code**<sup>1</sup>: Mandatory Field if RKEM EDI moves are enabled from the app<sup>\*</sup>: Here user can specify the list of Carrier codes that will be used for gate moves. System automatically filters the applicable carrier codes for the shop user and country. From which user needs to specifically choose the ones that are applicable for the shop. It is a one time setup by any one user in the location.

**Receive eMail notification**<sup>1</sup>: Every eEIR once it is submitted can be sent to the above-mentioned email address. App will not send the pdf if this field is not checked.

<sup>1</sup>These settings are applicable at the shop level. If one user of the shop changes these settings, they will reflect for all the users in that shop.

\*If any of the mandatory fields are missing, user will be redirected to the user settings screen automatically when they login. They must ensure these details are complete and correct before using the app.

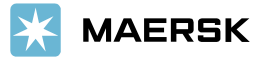

#### Welcome

Where to use?

Latest version

Upcoming features

How to install the app?

Process flow

Login

Updating user & shop detail

Help and Manual

Search Container info

Capture damages

Delete damages

Capture additional damages

How to send Gate moves?

How to receive eEIR via email?

Preview eEIR

Submit eEIR

**Duplicate Inspection Handling** 

How to work offline?

How to search old eEIRs?

eEIR for Non Maersk Containers

PDF eEIR

Report an Issue

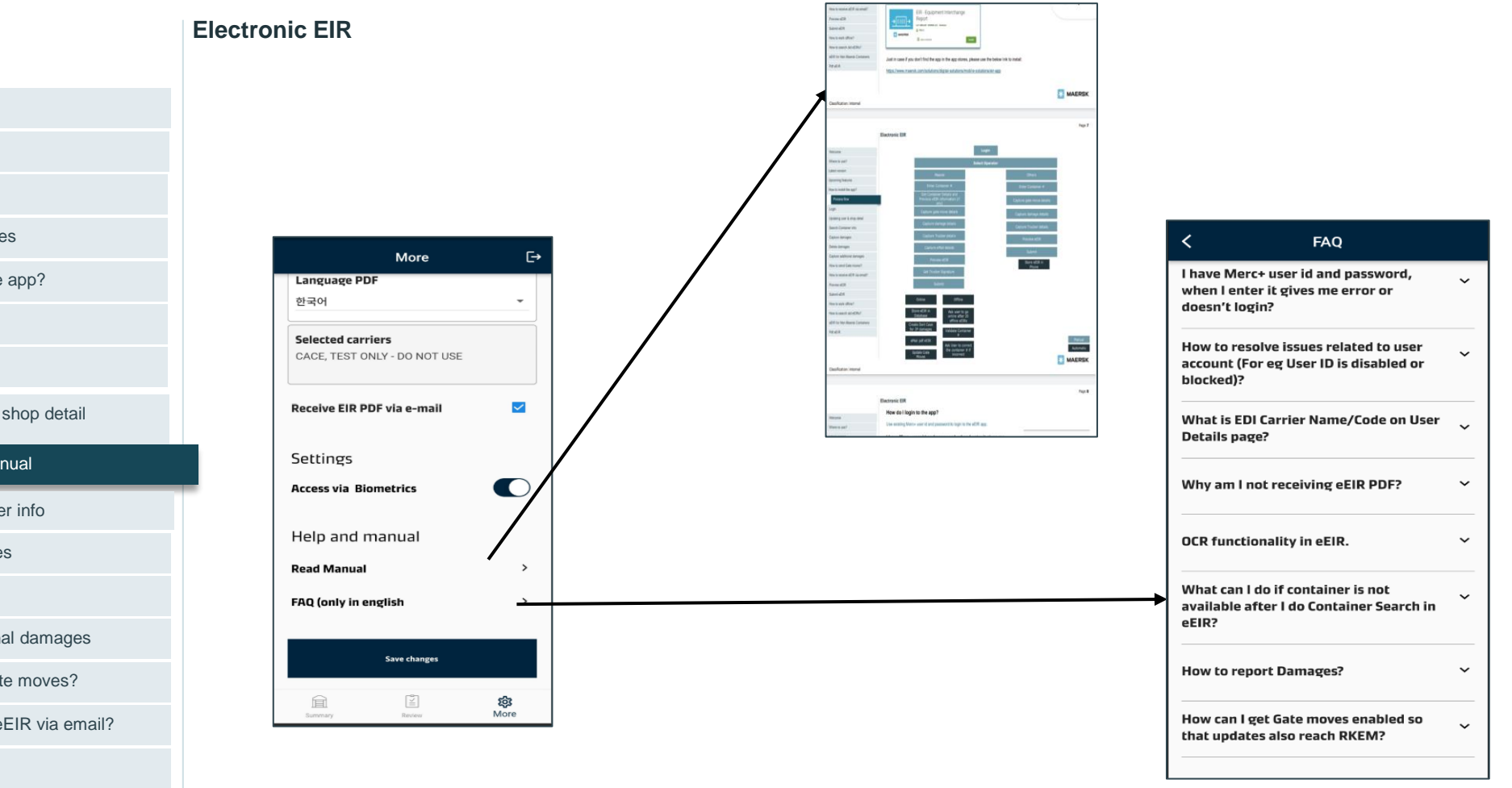

#### **Help and Manual Section**

This section has two categories

- 1. Read Manual : Here user will have access to latest User Manual inside the app
- 2. FAQ : This will enable user to get details related to eEIR and globally frequently asked questions that we have recorded. User needs to click on question and answer will be expanded

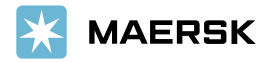

#### Welcome

Where to use?

Latest version

Upcoming features

How to install the app?

Process flow

Login

Updating user & shop detail

Help and Manual

Search Container info

Capture damages

Delete damages

Capture additional damages

How to send Gate moves?

How to receive eEIR via email?

Preview eEIR

Submit eEIR

**Duplicate Inspection Handling** 

How to work offline?

How to search old eEIRs?

eEIR for Non Maersk Containers

PDF eEIR

Report an Issue

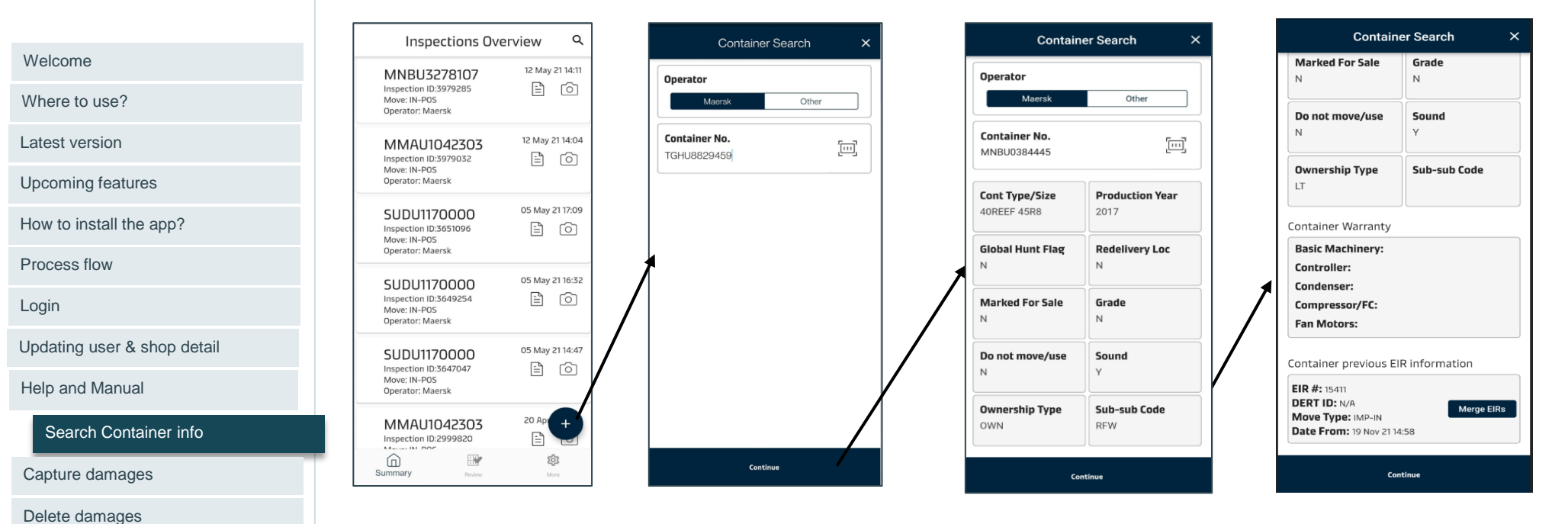

# **Container Details:**

During any time, user can fetch container information using eEIR app using this feature

Please note this feature works only for Maersk containers, hence it is necessary that user selects Maersk as operator and enter Maersk container number. Otherwise app will provide an error message.

Once a valid container number is entered, app provides valuable informations like Global Hunt Flag, Redelivery Location flag, Sale flag, Container Grade, Container Ownership Type, Do Not Move status and Damage/sound flag, Sub-Sub Code from RKEM. During Gate in and out, users can use this information for better stacking and organising. This will tremendously reduce the unwanted container movements inside the premises there by decreaing the cost and also increase safety for the operators. If for some reason the app is not able to populate the container data, user can still proceed further and capture eEIR.

In addition for reefer container, app also provides **ePTI information**. At any given time, user can use this feature to check the ePTI status for **better stacking**, **planning and organising resources**.

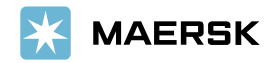

Submit eEIR

Duplicate Inspection Handling

Capture additional damages

How to send Gate moves?

How to receive eFIR via email?

How to work offline?

Preview eEIR

How to search old eEIRs?

eEIR for Non Maersk Containers

PDF eEIR

Report an Issue

|                             | Inspections Ove                                                          | erview Q        |   | Container                    | Search × | Contain                      | er Search X         |   | Contain                                      | er Search 🛛 🗙 |
|-----------------------------|--------------------------------------------------------------------------|-----------------|---|------------------------------|----------|------------------------------|---------------------|---|----------------------------------------------|---------------|
| Welcome                     | MNBU3278107                                                              | 12 May 21 14:11 |   | Operator                     |          | Operator                     |                     |   | Marked For Sale                              | Grade<br>N    |
| Where to use?               | Inspection ID:3979285<br>Move: IN-POS<br>Operator: Maersk                |                 |   | Maersk                       | Other    | Maersk                       | Other               |   | Do not move/use                              | Sound         |
| _atest version              | MMAU1042303                                                              | 12 May 21 14:04 |   | Container No.<br>TGHU8829459 | []       | Container No.<br>MNBU0384445 |                     |   | N                                            | Y             |
| Upcoming features           | Move: IN-POS<br>Operator: Maersk                                         |                 |   |                              |          | Cont Type/Size               | Production Year     |   | Ownership Type                               | Sub-sub Code  |
| How to install the app?     | SUDU1170000                                                              | 05 May 21 17:09 |   |                              |          | 40REEF 45R8                  | 2017                |   | Container Warranty                           |               |
| Process flow                | Move: IN-PUS<br>Operator: Maersk                                         |                 |   |                              |          | <b>Global Hunt Flag</b><br>N | Redelivery Loc      |   | Basic Machinery:<br>Controller:              |               |
| Login                       | SUDU1170000<br>Inspection ID:3649254<br>Move: IN-POS<br>Operator: Maersk | 05 May 21 16:32 |   |                              |          | Marked For Sale              | Grade<br>N          | 1 | Condenser:<br>Compressor/FC:<br>Fan Motors:  |               |
| Jpdating user & shop detail | SUDU1170000                                                              | 05 May 21 14:47 | / |                              |          | Do not move/use              | Sound               |   | Container previous El                        | R information |
| Help and Manual             | Move: IN-POS<br>Operator: Maersk                                         |                 | / |                              |          | N                            | Y                   | / | EIR #: 15411                                 |               |
| Search Container info       | MMAU1042303                                                              | 20 Ap           |   |                              |          | Ownership Type OWN           | Sub-sub Code<br>RFW |   | Move Type: IMP-IN<br>Date From: 19 Nov 21 14 | Merge EIRs    |
| Capture damages             | Summary Review                                                           | Kore            |   | Contin                       | ue       | Co                           | ntinue              |   | Cor                                          | ntinue        |

# **Container Previous EIR Information**

Also if there is an existing eEIR for a container then there is a feature to show list of Previous eEIRs of a container if user tries to create eeIR wiithin 7 days of previous inspection. So user will see a list of previous eEIRs if he did inspections before.

It is important to note, that in eEIR we have controlled Duplicate inspection scenario, by giving Merge Inspection button (Merge eEIR) to the user, so he can opt to merge the damages he wants to report within 7 days of previous inspection, at the same location. In later sections we have tried to cover all details of Duplicate Inspection.

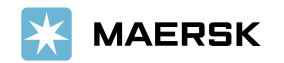

Delete damages

Capture additional damages

How to send Gate moves?

How to receive eEIR via email?

Preview eEIR

Submit eEIR

**Duplicate Inspection Handling** 

How to work offline?

How to search old eEIRs?

eEIR for Non Maersk Containers

PDF eEIR

Report an Issue

| Wel  | come |
|------|------|
| 1000 | COME |

Where to use?

Latest version

Upcoming features

How to install the app?

Process flow

Login

Updating user & shop detail

Help and Manual

Search Container info

Capture damages

Delete damages

Capture additional damages

How to send Gate moves?

How to receive eEIR via email?

Preview eEIR

Submit eEIR

Duplicate Inspection Handling

How to work offline?

How to search old eEIRs?

eEIR for Non Maersk Containers

PDF eEIR

Report an Issue

**Classification: Internal** 

# Container Details Description: eEIR Container Data Description Container Type/Size Container Type and Size in RKEM

| Container Type/Size      | Container Typ                                                                                                    | e and Size in RKEM                                                                                                    |
|--------------------------|----------------------------------------------------------------------------------------------------|----------------------------------------------------------------------------------------------------|
| Production Year          | Production ye                                                                                                    | ar of Container in RKEM                                                                                                    |
| Global Hunt Flag         | Values-N/Y, Fe                                                                                                    | or leased containers, when the lease is about to get over, this is marked as Yes                                                                                                    |
| Redelivery Loc           | This Flag denc                                                                                                    | otes if container has to be redelivered at vendor's current inspection location                                                                                                    |
| Marked for Sale          | Values-N/Y, if                                                                                                    | Yes, then it can be sold off or disposed if old                                                                                                    |
| Grade                    | This denotes (<br>Q, N<br>M Food grade<br>S Flexi-bag an<br>K General car<br>E General car<br>Q Scrap cargo<br>N No classifica | Grade of a container, for which purpose container will be used. Values are M, S, K, E,<br>type<br>d premium food grade<br>go - clean container/premium shipment<br>go                                |
| Do not Move/Use          | Values-Y/N, W                                                                                                    | /hen it is marked as Yes, it means that it should not to be moved or used                                                                                                    |
| Sound                    | Values- Y/N, Y<br>Denotes the C<br>EQOWNTP                                                                                     | 'es means sound, when it is No then damage code in bracket has values 1to 8<br>Ownership type and has below values in first column being displayed onscreen<br>Container Ownership (NOT to be shown) |
|                          | <blank><br/>3RD<br/>LT<br/>ONE<br/>OWN<br/>PLA<br/>SO<br/>ST<br/>SUB</blank>                                                   | Maersk Owned<br>Third Party<br>Long Term Leased<br>One way<br>Maersk Owned<br>PLA<br>Shipper Owned<br>Short Term Leased<br>Sublet                                                                    |
| Equipment Ownership Type | VSA                                                                                                    | VSA                                                                                                    |

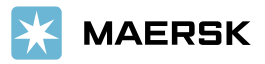

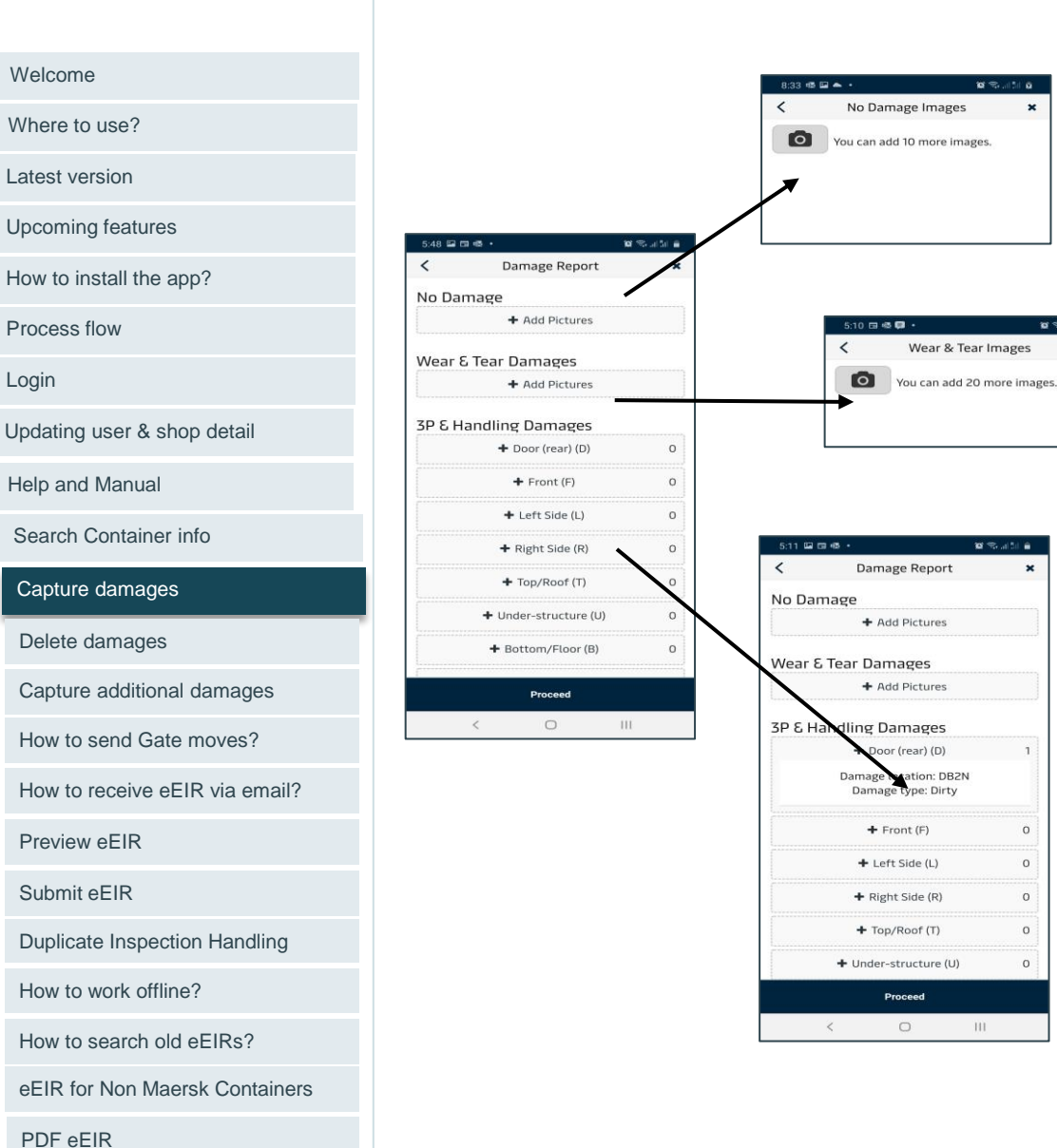

# **Damage Screen**

Damage section has been split into 3.

# No Damages:

- When ever a container is found no damages during gate in/out, user can capture upto 10 images of the container.
- Capture images of good container during gate-out which again serves as a proof of good container to the customers.

# Wear & Tear Damages:

During e-EIR capturing if user finds a damage on container is . more of a wear and tear and doesn't they don't need to capture detailed damage descriptions. Instead just capture pictures in this section.

# **3P & Handling Damages:**

0

0

0

0

0

HI

- · Identify & Capture damages as much as possible as this will be used as proof of damages with customers and other downstream processes.
- There is no mandatory fields/sides to capture damage, hence please make sure to go through each of the item and capture damage or mark no damage and capture images as appropriate.
- To capture damage -> select the side (Door, Front etc) and click + • symbol

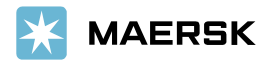

#### Page **16**

#### Classification: Internal

Report an Issue

#### Welcome

Where to use?

Latest version

Upcoming features

How to install the app?

Process flow

Login

Updating user & shop detail

Help and Manual

Search Container info

Capture damages

Delete damages

Capture additional damages

How to send Gate moves?

How to receive eEIR via email?

Preview eEIR

Submit eEIR

Duplicate Inspection Handling

How to work offline?

How to search old eEIRs?

eEIR for Non Maersk Containers

PDF eEIR

Report an Issue

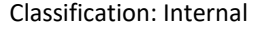

|                                                             | Left Side (L)    | <u> </u> |
|-------------------------------------------------------------|------------------|----------|
| _0 9 8                                                      | 7 6 5 4          |          |
| Damage Locat<br>T89                                         | ion              |          |
| Damage Type<br>Dirty                                        |                  | •        |
|                                                             |                  |          |
| Description<br>Dirty excessive                              | e cleaning       | 2        |
| Description<br>Dirty excessive<br>Damage Source<br>Customer | e cleaning<br>ce | 2        |
| Description<br>Dirty excessive<br>Damage Source<br>Customer | e cleaning       | 2<br>~   |
| Description<br>Dirty excessive<br>Damage Source<br>Customer | e cleaning       | 2        |

- 1. Based on the side selected in the previous screen, app will provide a sketch in the detail page, on which user can select to record damage on the particular part. Once the selection is made system automatically populates the damage location. If there are multiple damages in different part of the same side, then please do the steps multiple times to capture multiple damages.
- 2. For each of the damage selected on the sketch, User can fill in the below detail.
  - 1. Damage Location: Automatically populated based on the selection on sketch
  - 2. Damage Type: Select from the dropdown
  - 3. Description: any additional description can be entered as a free text.
  - 4. Damage Source: Select whether the damage is caused by Customer, Handling, Trucker or Unknown
- 3. User can click the camera icon to capture images. And delete any unwanted pictures by clicking X mark on the image.

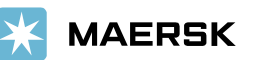

#### Welcome

Where to use?

Latest version

Upcoming features

How to install the app?

Process flow

Login

Updating user & shop detail

Help and Manual

Search Container info

Capture damages

#### Delete damages

Capture additional damages

How to send Gate moves?

How to receive eEIR via email?

Preview eEIR

Submit eEIR

**Duplicate Inspection Handling** 

How to work offline?

How to search old eEIRs?

eEIR for Non Maersk Containers

PDF eEIR

Report an Issue

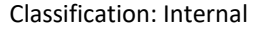

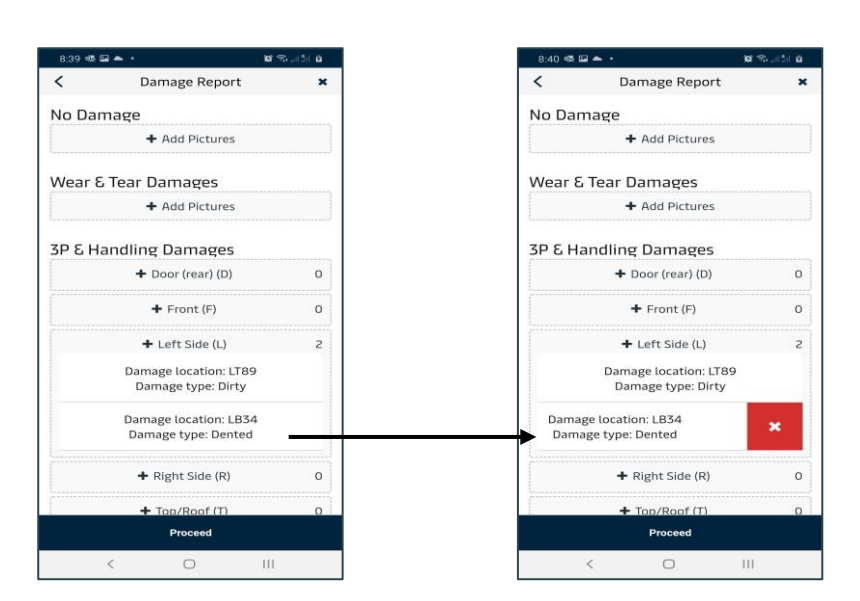

- 1. Each of the damages captured in the detail screen will be listed under each side in the summary screen. To capture additional damages on the same side, click + symbol.
- 2. If user decides to delete any of the entered damage, slide the individual entered damage towards left. By doing do system provides delete option. Short slide towards left will provide X button to delete. Long slide towards left will delete the item.

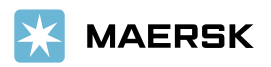

| 5:12 📟 1 | 53 KB •             | 10 Se al  | 54 B    |
|----------|---------------------|-----------|---------|
|          | Inspections Overv   | iew       | ۹       |
| • MR     | 5U3514397           | 29 Jun 20 | 16:48   |
| Mov      | e: IN-POS-EMPTY     |           | B       |
| Oper     | ator: Maersk        |           | -       |
| • MR     | 5U3514397           | 29 Jun 20 | 16:42   |
| Mov      | e: IN-POS-EMPTY     |           |         |
| Oper     | ator: Maersk        |           |         |
| MN       | BU0562399           | 10 Aug 20 | 0 16:51 |
| Insp     | ection ID: 4713     | E         | രി      |
| Mov      | e: IN-POS           |           |         |
| Oper     | ator: Maersk        |           |         |
|          | SUDU6059406         |           | 7 Au    |
| <u></u>  | Inspection ID: 4657 |           |         |
|          | Move: IN-POS        |           |         |
|          | Operator: Maersk    |           |         |

- When user wants to add additional images to an existing eEIR. User the search option (Please refer How to search old eEIRs page) to find the correct eEIR to add additional images.
- To add additional images, click the camera button.
- We have introduced functionality that PDF will be recreated when additional images are added, the same is also shared with shop mail address.(Please refer to section of PDF, to see version history details)

| 5:12 🖬 🖬 🚳 🔸                 |             | 🗃 🖘 al 50 🔒            |
|------------------------------|-------------|------------------------|
| Off                          | line Review | List <b>T</b>          |
| Inspection ID:<br>MNBU056239 | 4713<br>99  | 10 Aug 20 16:51<br>(රි |
|                              |             |                        |
|                              |             |                        |
|                              |             |                        |
|                              |             |                        |
|                              |             |                        |
|                              |             |                        |
|                              |             |                        |
|                              |             |                        |
| G                            | Review      | More                   |
| <                            | 0           | 111                    |

- Note: When user wants to work offline, the search result will go off. Hence user can move the eEIR to Review section my sliding the eEIR from left to right.
- Once the eEIR is moved to Review section, then click the review section at the bottom.
- User can also remove an eEIR from Review by sliding right to left
- User can add upto 10 images at a given time as additional images. If more images to be added, then do this process again.
- Instead pictures, user can also capture videos. User can either capture video from the eEIR app or add it from the gallery
- · Video upload can only be used while user is online.
- Video upload limit it Max size of 30 MB. Please change the camera setting to low resolution
- User would have to stay on the additional media page while the video is being uploaded

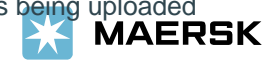

#### Welcome

Where to use?

Latest version

Upcoming features

How to install the app?

Process flow

Login

Updating user & shop detail

Help and Manual

Search Container info

Capture damages

Delete damages

#### Capture additional damages

How to send Gate moves?

How to receive eEIR via email?

Preview eEIR

Submit eEIR

**Duplicate Inspection Handling** 

How to work offline?

How to search old eEIRs?

eEIR for Non Maersk Containers

PDF eEIR

Report an Issue Classification: Internal

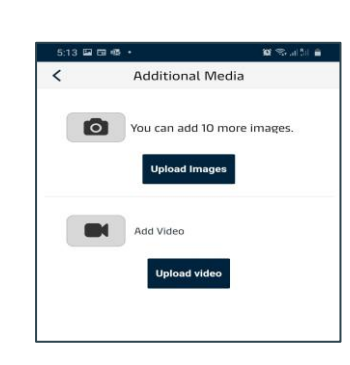

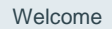

Where to use?

Latest version

Upcoming features

How to install the app?

Process flow

Login

Updating user & shop detail

Help and Manual

Search Container info

Capture damages

Delete damages

Capture additional damages

How to send Gate moves?

How to receive eEIR via email?

Preview eEIR

Submit eEIR

Duplicate Inspection Handling

How to work offline?

How to search old eEIRs?

eEIR for Non Maersk Containers

PDF eEIR

Report an Issue

#### Classification: Internal

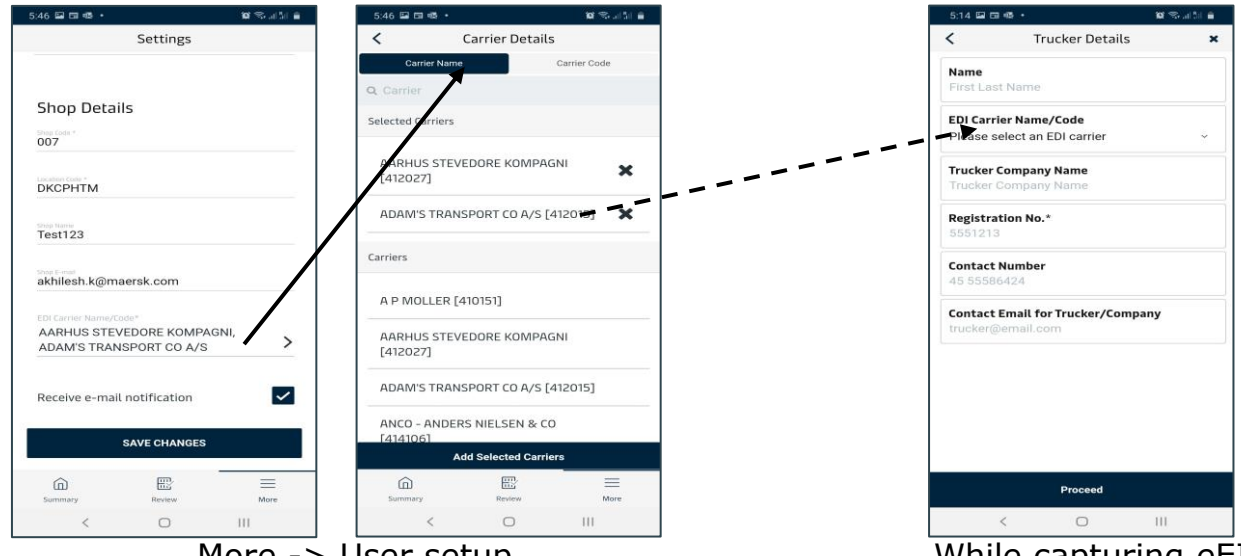

...More -> User setup

...While capturing eEIR

# **Gate Moves**

User can now use eEIR app to send Gate Moves directly. This will help locations with no EDI capability or using emails to send gate moves. Also this feature will help reduces any delays and F1 errors that are existing today because eEIR is captured at the time of gate in/out and gate moves are send automatically with the time stamp of eEIR capturing.

The Depot or location must be enabled in eEIR in order to send Gate Moves. If not enabled, the location can still use the eEIR but no gate moves will be sent. Please reach out to your EMR contacts to enable.

Few things to keep in mind to have smooth gate move feature are

- 1. User Detail and Shop detail are updated properly. Please refer Updating User & Shop detail section of this manual. Please attention to Shop location and EDI Carrier Name/Code fields.
- 2. Appropriate EDI Carrier Name/Code must be selected in the Trucker Details section of eEIR.

Once the above two items are taken care by the user, and the shop is enabled to send Gate Moves, upon submitting each eEIR, the app will automatically send the gate moves.

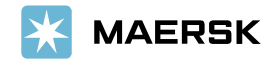

#### Welcome

Where to use?

Latest version

Upcoming features

How to install the app?

Process flow

Login

Updating user & shop detail

Help and Manual

Search Container info

Capture damages

Delete damages

Capture additional damages

How to send Gate moves?

#### How to receive eEIR via email?

Preview eEIR

Submit eEIR

Duplicate Inspection Handling

How to work offline?

How to search old eEIRs?

eEIR for Non Maersk Containers

PDF eEIR

Report an Issue

**Classification: Internal** 

eEIR app is capable of sending a copy of completed eEIR via email in pdf format.

- 1. Each shop is configured with a shop email id, hence eEIR copy will be sent automatically to these shop email ids.
- 2. While capturing eEIR, user can also specify any additional email in the Trucker Detail screen so the pdf will be send to this email as well.

Note: Please refer Updating User and Shop Detail section to configure shop email id.

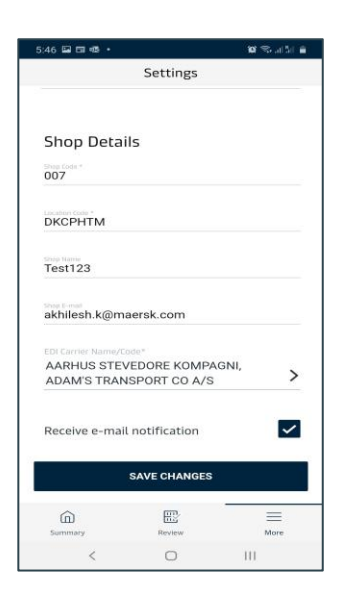

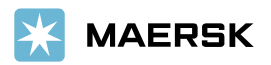

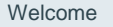

Where to use?

Latest version

Upcoming features

How to install the app?

Process flow

Login

Updating user & shop detail

Help and Manual

Search Container info

Capture damages

Delete damages

Capture additional damages

How to send Gate moves?

How to receive eEIR via email?

#### Preview eEIR

Submit eEIR

**Duplicate Inspection Handling** 

How to work offline?

How to search old eEIRs?

eEIR for Non Maersk Containers

PDF eEIR

Report an Issue

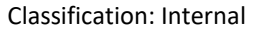

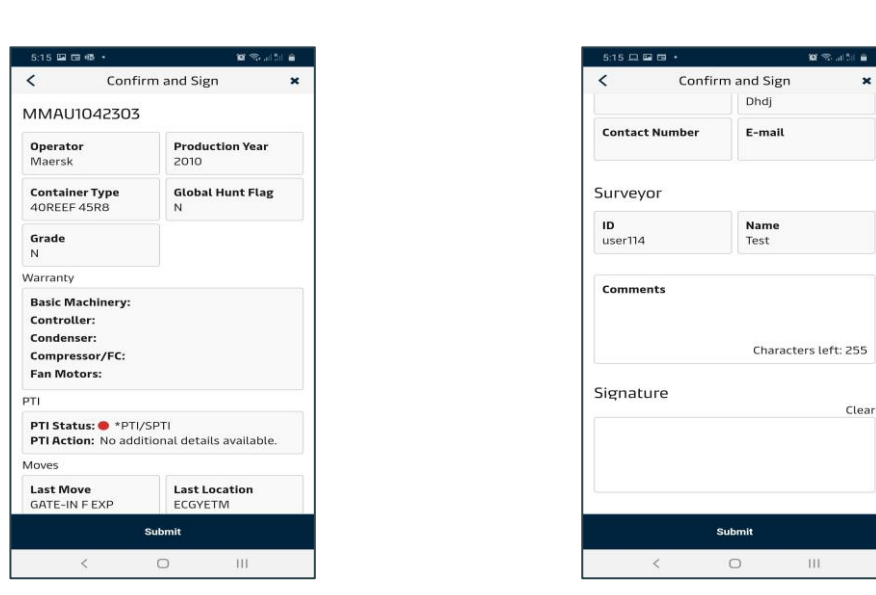

Preview provides a complete overview of all the details captured for the eEIR. User can also add any final comments to the eEIR in the comments section.

During the process, the same can be shown to the trucker for confirmation before submitting the eEIR.

Once all the details are captured and confirmed with the trucker, user can collect trucker signature on the preview screen itself. It is an on screen signature capturing feature. Either by finger or stylus the signature can be captured.

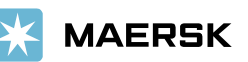

Submitting an eEIR

#### Welcome

Where to use?

Latest version

Upcoming features

How to install the app?

Process flow

Login

Updating user & shop detail

Help and Manual

Search Container info

Capture damages

Delete damages

Capture additional damages

How to send Gate moves?

How to receive eEIR via email?

Preview eEIR

#### Submit eEIR

**Duplicate Inspection Handling** 

How to work offline?

How to search old eEIRs?

eEIR for Non Maersk Containers

PDF eEIR

Report an Issue

#### Classification: Internal

Submitting an eEIR means different for Maersk container vs Other liner containers. System behaves differently for these two types.

- Other Operator As Maersk do not want to store any information about other Liner containers, all the data captured stays in the mobile itself. Once submitted, app will store it as a pdf in the mobile and user can send that pdf to any email id from the phone or share it by any other means.
- 2. Maersk Containers if user has selected and capturing eEIR for Maersk as operator, then all the captured data will be sent to the centralised database and stored for future references.

User needs to make sure to check below mention icons to status of each eEIR submitted for Maersk containers.

| D MSKU9999999    | 10 Aug 20<br>20:58 |
|------------------|--------------------|
| Operator: Maersk | <b>()</b>          |
| Operator         |                    |
| Maersk           | ~                  |
| Container No*    |                    |
| MSKU9999999      |                    |
| MSKU9999999      |                    |
| Save             |                    |

When user is working with active internet connection during capturing eEIR, there is no chance that they can enter or submit eEIR with incorrect Container Number (This is applicable for Maersk containers only)

Whereas during working on offline mode, if they have entered incorrect container number, system will identify when it tries to sync it with the database. And in the inspection overview screen, user can correct the container number and resubmit.

 ID Aug 20 20:57
 ID Aug 20 20:57
 ID Aug 20 20:57
 ID ETIR Submitted, registered in the database and Dert case is created if damage recorded

| ٢ | MMAU1042303        | 10 Aug 20 17:49 |
|---|--------------------|-----------------|
|   | Move: IN-POS-EMPTY |                 |
|   | Operator: Maersk   |                 |

10 Aug 20 17:47

MMAU1042303 Inspection ID: 4722

Move: IN-POS

• MMAU1042303

Operator: Maersk

Move: IN-POS-EMPTY

Operator: Maersk

eEIR Submitted and yet to register in the database (offline) – Previous this was indicated with Green Cloud icon

eEIR will be submitted when user goes online again.

eEIR not submitted. Previously this was indicated with Red Cloud Icon

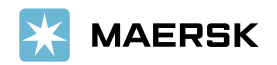

| Wel    | come   |
|--------|--------|
| V V CI | COILIC |

Where to use?

Latest version

Upcoming features

How to install the app?

Process flow

Login

Updating user & shop detail

Help and Manual

Search Container info

Capture damages

Delete damages

Capture additional damages

How to send Gate moves?

How to receive eEIR via email?

Preview eEIR

Submit Inspection

Duplicate Inspection Handling

How to work offline?

How to search old eEIRs?

eEIR for Non Maersk Containers

PDF eEIR

Report an Issue

#### Classification: Internal

**Duplicate Inspection Handling in eEIR** 

Situation 1: Two vendors inspecting the same container at the same time and same shop code - *Parallel Inspections* Situation 2: eEIRs created (from the same shop with in 7 days, irrespective of the shop users) for the same container (this could be coming using the app or using the API). This is different from the case of additional images- *Merge eEIR via UI* 

| Contair                           | her Search     | ×  |
|-----------------------------------|----------------|----|
| Marked For Sale                   | Grade          |    |
| N                                 |                |    |
| <b>Do not move/use</b><br>N       | Sound<br>Y     |    |
| Ownership Type                    | Sub-sub Code   |    |
|                                   |                |    |
| Container Warranty                |                |    |
| Basic Machinery:<br>Controller:   |                |    |
| Condenser:                        |                |    |
| Compressor/FC:                    |                |    |
| Fan Motors:                       |                |    |
| ontainer previous E               | IR information |    |
| EIR #: 15411                      |                |    |
| DERT ID: N/A<br>Move Type: IMP-IN | Merge El       | Rs |
| Date From: 19 Nov 21              | 14:58          |    |
| 0                                 | ontinue        |    |

For the fist Scenario of parallel inspection, in background of eEIR inspections are automatically merged, surveyor Id will be ID of user who initiated the inspection first

For the second scenario, there is a Merge eEIR button available, so that user can choose to Merge new details with existing eEIR. This button is available in list of Previous eEIR.

After clicking Merge option user directly reaches the Damage category screen, where he can report additional damages and the merged inspection will be visible in summary screen with previous eEIR number.

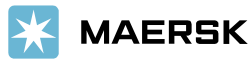

Welcome

Where to use?

Latest version

Upcoming features

How to install the app?

Process flow

Login

Updating user & shop detail

Help and Manual

Search Container info

Capture damages

Delete damages

Capture additional damages

How to send Gate moves?

How to receive eEIR via email?

Preview eEIR

Submit eEIR

Duplicate Inspection Handling

How to work offline?

How to search old eEIRs?

eEIR for Non Maersk Containers

Pdf eEIR

Report an Issue

Classification: Internal

# Working with eEIR app without internet connection

Many of the Depots or yards are located in a remote area with sometime no data network availability. During such case, eEIR allows them to work in an offline mode.

User still needs to be online in order to login to the app and so make sure to be in a place where there is an internet connection to the phone.

After login, user can move around in the place where there are no internet connection and start capturing eEIRs.

User must be aware that Container detail along with container validation feature will not be available for the user while working on offline mode.

Once the eEIR is captured, user can still go ahead and submit the eEIR. Please refer Submit eEIR section for more details.

Once the user goes online, app will process the submitted eEIR in terms of Email, Gate Moves, storing in the database.

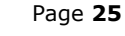

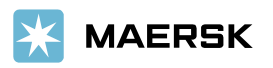

Welcome

Where to use?

Latest version

Upcoming features

How to install the app?

Process flow

Login

Updating user & shop detail

Help and Manual

Search Container info

Capture damages

Delete damages

Capture additional damages

How to send Gate moves?

How to receive eEIR via email?

Preview eEIR

Submit eEIR

**Duplicate Inspection Handling** 

How to work offline?

How to search old eEIRs?

eEIR for Non Maersk Containers

Pdf eEIR

Report an Issue

Classification: Internal

| - 15 ·                                                            | <b>10</b> 10 an in 10 an | 9:06 📥 🖷 🖬 🕒                                   | <b>10</b> 🕾                                 |
|-------------------------------------------------------------------|--------------------------|------------------------------------------------|---------------------------------------------|
| Inspections Ove                                                   | rview Q                  | In:                                            | Search filters                              |
| IAU1042303<br>e: IN-POS-EMPTY<br>rator: Maersk                    | 10 Aug 20 17:17          | MMAU10 Inspective<br>Move: IN-P<br>Operator: C | ction ID                                    |
| IBU0562399<br>/e: IN-POS-EMPTY<br>rator: Maersk                   | 24 Jul 20 13:12          | MSKU99     Move: IN-P     Operator: C     Move | ainer No.<br>e Type                         |
| RSU3514397<br>ove: IN-POS-EMPTY<br>erator: Maersk                 | 15 Jul 20 17:06          | MMAU10     Move: IN-P     Operator: N     Seli | ect a move type<br>≥ Status<br>ect a status |
| 2SU3514397<br>ve: IN-POS-EMPTY<br>erator: Maersk                  | 29 Jun 20 16:48          | MMAU10     Move: IN-P     Operator:      Date  | From                                        |
| RSU3514397<br>ve: IN-POS-EMPTY<br>erator: Maersk                  | 29 Jun 20 16:42          | MNBU05     Move: IN-P     Operator:      Oper  | ator                                        |
| MAU1042303<br>spection ID: 4717<br>ove: IN-POS<br>serator: Maersk | 10 Aug 20 17:15          | MRSU351     Move: IN-P     Operator: N         | ect an operator                             |
| nmary Review                                                      | More                     | (i)<br>Summary Searc                           | h                                           |
| < 0                                                               | 111                      | <                                              | 0 111                                       |

# Search eEIR

Once eEIR is submitted, the same gets listed in the inspection overview screen. This screen can list only handful number of eEIRs. If you need to look for an older eEIRs then please use the search option.

In addition, User can also search for previously submitted eEIR using the search option. Search option provides various filters to help searching for a particular set of eEIRs

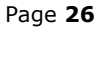

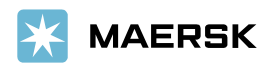

#### Welcome

Where to use?

Latest version

Upcoming features

How to install the app?

Process flow

Login

Updating user & shop detail

Help and Manual

Search Container info

Capture damages

Delete damages

Capture additional damages

How to send Gate moves?

How to receive eEIR via email?

Preview eEIR

Submit eEIR

**Duplicate Inspection Handling** 

How to work offline?

How to search old eEIRs?

eEIR for Non Maersk Containers

Pdf eEIR

Report an Issue

**Classification:** Internal

|                                     | a suite a      |
|-------------------------------------|----------------|
| Inspections C                       | lverview Q     |
| MAU1042303                          | 10 Aug 20 20:5 |
| spection ID: 4722                   | E 0            |
| love: IN-POS<br>perator: Maersk     |                |
|                                     |                |
| MAU1042303                          | 10 Aug 20      |
| spection ID: 4721<br>love: IN-POS   | E 16           |
| perator: Maersk                     |                |
| 4MAU1042303                         | 10 Aug 20 17:4 |
| spection ID: 4719                   | 6) (E)         |
| 1ove: IN-POS<br>Iperator: Maersk    |                |
| MAU1042303                          | 10 Aug 20 17:4 |
| spection ID: 4720                   | 6              |
| love: IN-POS<br>perator: Maersk     |                |
| 444441042202                        | 10 Aug 20 17:1 |
| 11VIAU1042303<br>1spection ID: 4717 | IO AUG 20 17.1 |
| love: IN-POS                        |                |
| perator: Maersk                     |                |
| â E                                 | =              |
| nmary Review                        | More           |

# How to capture eEIR for non Maersk containers

Please refer Process Flow section of this manual and Submit eEIR to know the eEIR app behaves for Non Maersk Containers. For Non Maersk containers, it is obvious that Maersk will not have the container data and also do not want to store the data in their databases. Hence to maintain the data integrity eEIR app will keep the non Maersk data in the phone in pdf format. So user can always use the mobile features to open the pdf and share it with another party.

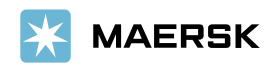

Welcome

Where to use?

Latest version

Upcoming features

How to install the app?

Process flow

Login

Updating user & shop detail

Help and Manual

Search Container info

Capture damages

Delete damages

Capture additional damages

How to send Gate moves?

How to receive eEIR via email?

Preview eEIR

Submit eEIR

Duplicate Inspection Handling

How to work offline?

How to search old eEIRs?

eEIR for Non Maersk Containers

Pdf eEIR

Report an Issue

**Classification: Internal** 

eEIR PDF is created within few seconds after inspection is submitted, there are certain changes in PDF related to look and feel.

| X MAERSK               |                | Shop:<br>IRS EAS | TERN INC.   | Inspection Time:<br>01/Jul/2021 12:44:59 |
|------------------------|----------------|------------------|-------------|------------------------------------------|
| CONTAINER DETAILS      |                |                  |             |                                          |
| Container No.          | Operator       | Containe         | er Type     | Production Year                          |
| MMAU1042303            | Maersk         | 40REEF           | 45R8        | 2010                                     |
| Моvе Туре              | Grade          | Seal Nu          | mber        | Booking No.                              |
| OUT-Full-DELIVERY      | N              | 1234567          | 7           | 123456756                                |
| REEFER INFORMATION     | ı              |                  |             |                                          |
| ePTI status            | Setpoint(°C)   | Humidity         | /(%)        | Ventilation(%)                           |
| •                      | 50.0           | 100.0            |             | 55.0                                     |
| TRUCKER DETAILS        | Trucker's Name | Truck Reg. No    | Contact No. | Email ID                                 |
| this                   | this           | 1234567          |             |                                          |
| Comments               |                |                  |             |                                          |
| this is test on 1 July |                |                  |             |                                          |
| EIR Refernce No.       | Surveyor's ID  | Surveyor's Name  |             |                                          |
| 1126                   | mmobileapp1    | Biswa            |             |                                          |
| Trucker's Signature    |                |                  |             |                                          |
|                        |                |                  |             |                                          |

#### Welcome

Where to use?

Latest version

Upcoming features

How to install the app?

Process flow

Login

Updating user & shop detail

Help and Manual

Search Container info

Capture damages

Delete damages

Capture additional damages

How to send Gate moves?

How to receive eEIR via email?

Preview eEIR

Submit eEIR

Duplicate Inspection Handling

How to work offline?

How to search old eEIRs?

eEIR for Non Maersk Containers

#### Pdf eEIR

Report an Issue

**Classification: Internal** 

#### When eEIR PDF is recreated with more additional images, it is differentiated as below

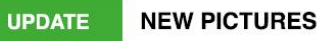

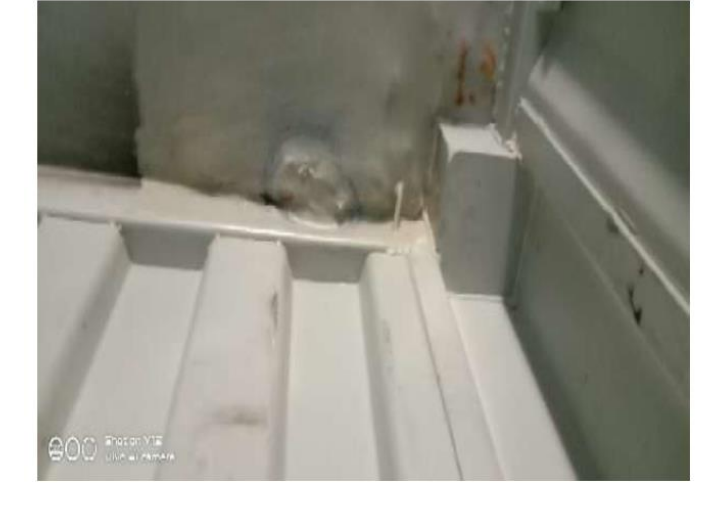

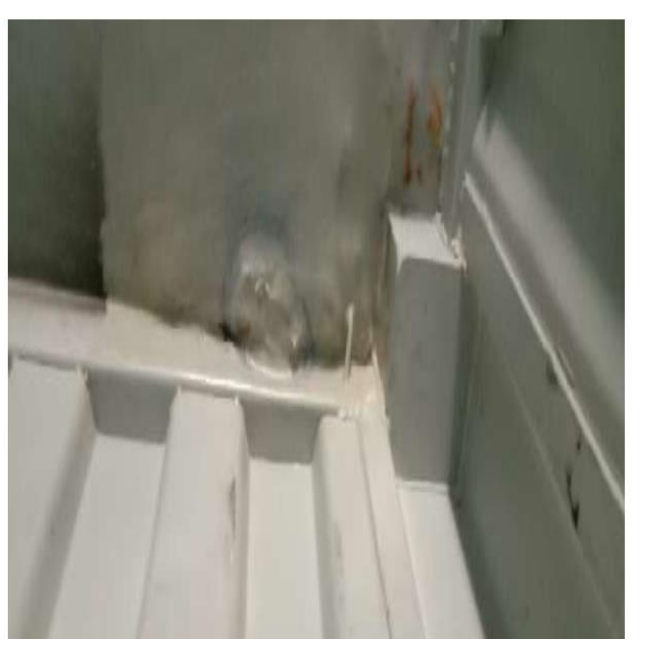

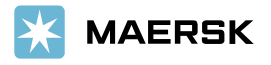

Welcome

Where to use?

Latest version

Upcoming features

How to install the app?

Process flow

Login

Updating user & shop detail

Help and Manual

Search Container info

Capture damages

Delete damages

Capture additional damages

How to send Gate moves?

How to receive eEIR via email?

Preview eEIR

Submit eEIR

**Duplicate Inspection Handling** 

How to work offline?

How to search old eEIRs?

eEIR for Non Maersk Containers

#### Pdf eEIR

Report an Issue

When eEIR PDF is recreated with more additional images, it is differentiated with a version history as well, In future releases we are coming up with more additions here for duplicate and parallel inspections.

# VERSION HISTORY

| Version 0.0 | 01-07-2021 07:15 - Addtional Damages/Photographs Added |
|-------------|--------------------------------------------------------|
| Version 1.0 | 01-07-2021 07:29 - Addtional Damages/Photographs Added |
| Version 2.0 | 01-07-2021 07:29 - Additonal Damages/Photographs Added |

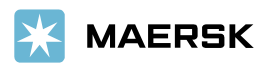

Welcome

Where to use?

Latest version

Upcoming features

How to install the app?

Process flow

Login

Updating user & shop detail

Help and Manual

Search Container info

Capture damages

Delete damages

Capture additional damages

How to send Gate moves?

How to receive eEIR via email?

Preview eEIR

Submit eEIR

**Duplicate Inspection Handling** 

How to work offline?

How to search old eEIRs?

eEIR for Non Maersk Containers

PDF eEIR

Report an Issue

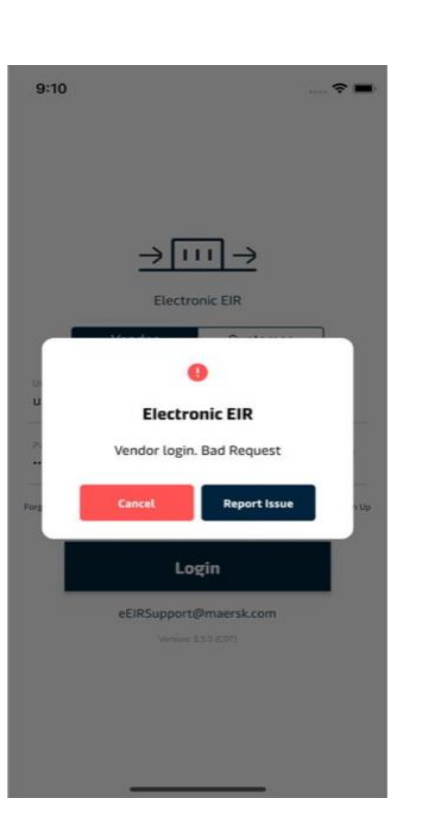

# Report an Issue in eEIR

This will enable the user to report issues real-time to us and we will be capturing error details automatically. This feature is useful in scenarios where Backend APIs are not functioning and user will be presented Report an Issue popup.

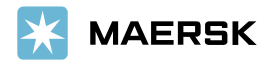

# **Thank You!**

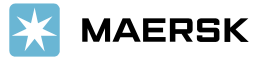